#### VALIDER UN TRANSPORT REÇU OU CRÉÉ 1/6

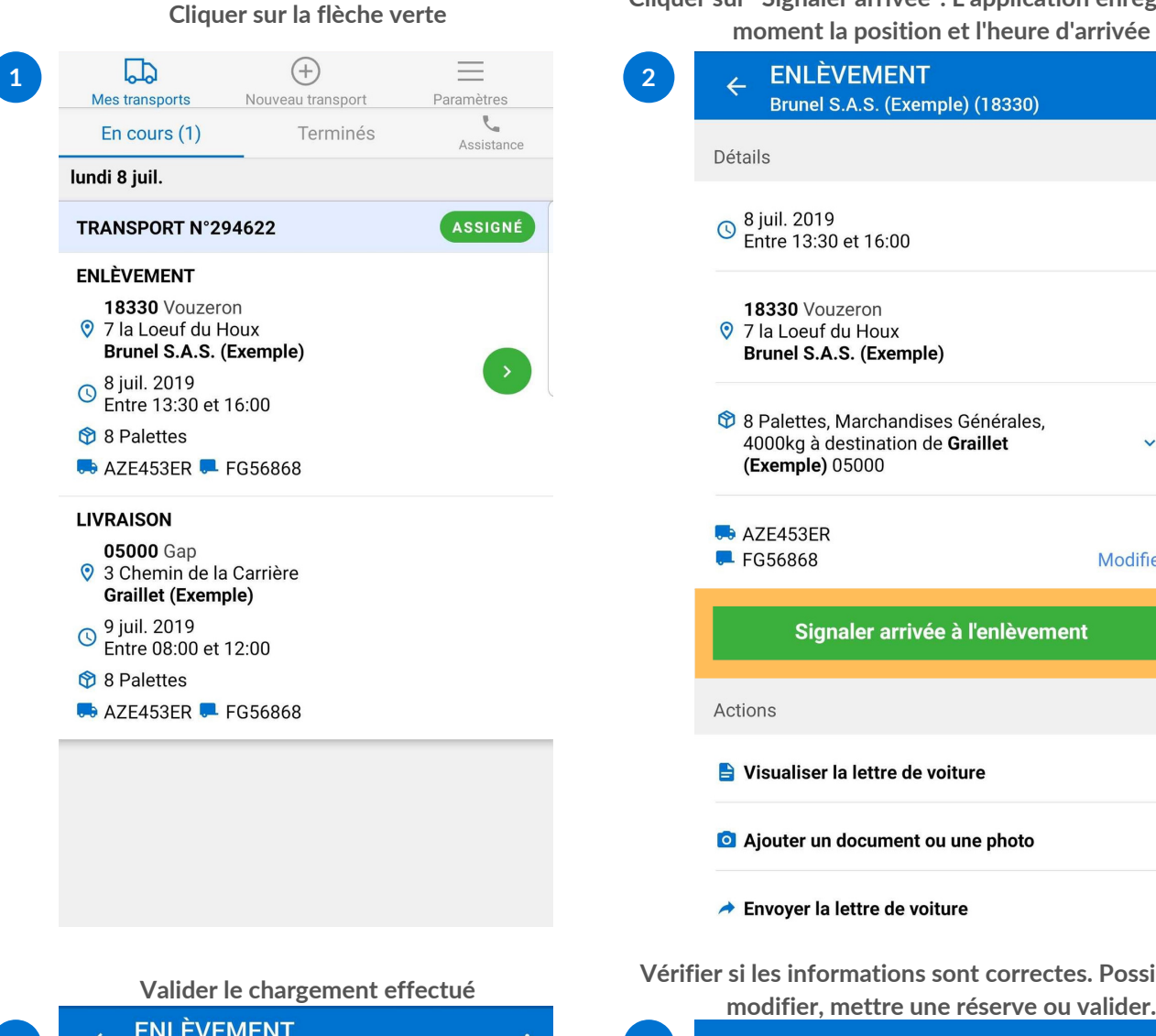

**ENLÈVEMENT** Brunel S.A.S. (Exemple) (18330) Détails S juil. 2019 Entre 13:30 et 16:00 18330 Vouzeron 0 7 la Loeuf du Houx Brunel S.A.S. (Exemple) 🕸 8 Palettes, Marchandises Générales, 4000kg à destination de Graillet (Exemple) 05000 AZE453ER 💻 FG56868 Modifier Confirmer détails de l'enlèvement Actions Visualiser la lettre de voiture Ajouter un document ou une photo

Vérifier si les informations sont correctes. Possibilité de

Modifier

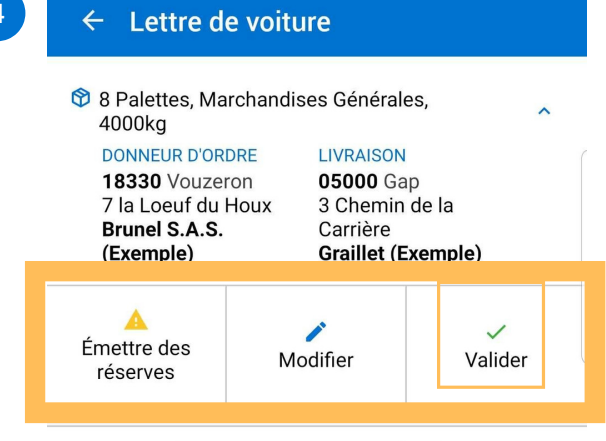

⊕ Ajouter une autre marchandise

Cliquer sur "Signaler arrivée". L'application enregistre à ce

moment la position et l'heure d'arrivée

| - | Envoyer | la | lettre | de | voiture |
|---|---------|----|--------|----|---------|
|---|---------|----|--------|----|---------|

### VALIDER UN TRANSPORT REÇU OU CRÉÉ 2/6

Échange de supports si il y en a

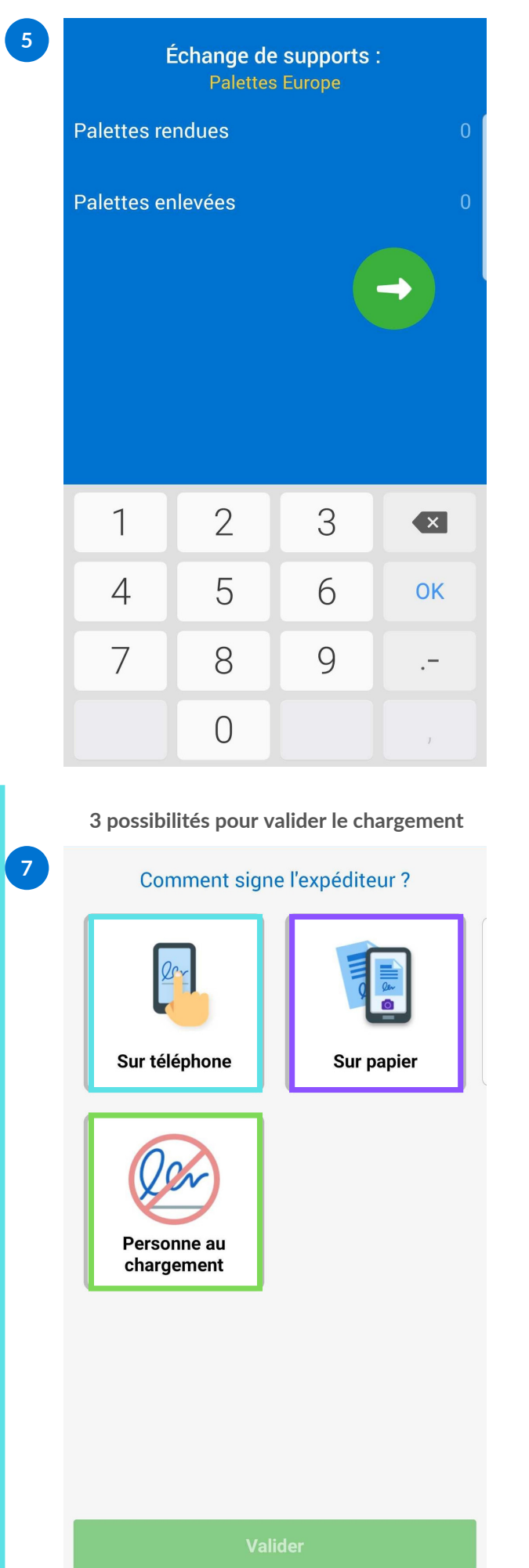

Ajout de photo de la marchandise si nécessaire (Litige, un doute sur l'emballage...)

| 5 | Aucune photo ajoutée               |   |  |  |  |
|---|------------------------------------|---|--|--|--|
|   | Photo de la marchandise            | θ |  |  |  |
|   |                                    |   |  |  |  |
|   | Continuer                          |   |  |  |  |
|   |                                    |   |  |  |  |
|   | CAS 1 : Signature sur le téléphone | e |  |  |  |
| 3 | Comment signe l'expéditeur ?       |   |  |  |  |
|   |                                    |   |  |  |  |
|   | Sur téléphone Sur papier           |   |  |  |  |
|   | Personne au<br>chargement          |   |  |  |  |
|   |                                    |   |  |  |  |
|   |                                    |   |  |  |  |

# VALIDER UN TRANSPORT REÇU OU CRÉÉ CAS N°1 3/6

| hoisir un signataire dans la liste ou en créer un<br>nouveau                                                                                                    | signe                               |
|----------------------------------------------------------------------------------------------------|-------------------------------------|
| $\leftarrow$ Sélectionnez un signataire                                                                                                    |                                     |
| A Test<br>Brunel S.A.S. (Exemple)                                                                                                    |                                     |
| A Test Test<br>Brunel S.A.S. (Exemple)                                                                                                    |                                     |
| Didier<br>Brunel S.A.S. (Exemple)                                                                                                    |                                     |
| Brunel S.A.S. (Exemple)                                                                                                    |                                     |
| Disier brunel<br>Brunel S.A.S. (Exemple)                                                                                                    |                                     |
| Brunel<br>Brunel S.A.S. (Exemple)                                                                                                    | Veuillez remettre l'appareil        |
| Brunel S.A.S. (Exemple)                                                                                                    | au signataire pour qu'il<br>signe   |
| Martin<br>Brunel S.A.S. (Exemple)                                                                                                    |                                     |
| Test Donneur d'ordre<br>Brunel S.A.S. (Exemple)                                                                                                    |                                     |
|                                                                                                    |                                     |
|                                                                                                    |                                     |
|                                                                                                    |                                     |
|                                                                                                    |                                     |
| ersonne qui signe doit accepter les conditions de<br>port. Le conducteur à la possibilité d'émettre des                                                                                                    | Signature à l'écran de l'expéditeur |
| rsonne qui signe doit accepter les conditions de<br>port. Le conducteur à la possibilité d'émettre des<br>réserves.<br>12                                                                                                    | Signature à l'écran de l'expéditeur |
| rsonne qui signe doit accepter les conditions de<br>oort. Le conducteur à la possibilité d'émettre des<br>réserves.<br>Test, veuillez vérifier ces informations avant de<br>signer                                                                                                    | Signature à l'écran de l'expéditeur |
| ersonne qui signe doit accepter les conditions de<br>port. Le conducteur à la possibilité d'émettre des<br>réserves.<br>Test, veuillez vérifier ces informations avant de<br>signer<br>En cochant la case ci-dessous, j'accepte les<br>conditions de transport de ce transporteur                                                                                                    | Signature à l'écran de l'expéditeur |
| rsonne qui signe doit accepter les conditions de<br>bort. Le conducteur à la possibilité d'émettre des<br>réserves.<br>Test, veuillez vérifier ces informations avant de<br>signer<br>En cochant la case ci-dessous, j'accepte les<br>conditions de transport de ce transporteur<br>Je suis d'accord avec ces informations                                                                                                    | Signature à l'écran de l'expéditeur |
| rsonne qui signe doit accepter les conditions de<br>bort. Le conducteur à la possibilité d'émettre des<br>réserves.<br>Test, veuillez vérifier ces informations avant de<br>signer<br>En cochant la case ci-dessous, j'accepte les<br>conditions de transport de ce transporteur<br>le Je suis d'accord avec ces informations<br>Marchandises :<br>8 Palettes, Marchandises Générales, 4000kg                                                                                                    | Signature à l'écran de l'expéditeur |
| ersonne qui signe doit accepter les conditions de<br>port. Le conducteur à la possibilité d'émettre des<br>réserves.<br>Test, veuillez vérifier ces informations avant de<br>signer<br>En cochant la case ci-dessous, j'accepte les<br>conditions de transport de ce transporteur<br>Je suis d'accord avec ces informations<br>Marchandises :<br>8 Palettes, Marchandises Générales, 4000kg<br>Observations du conducteur :<br>Pas de réserve                                                                                                    | Signature à l'écran de l'expéditeur |
| ersonne qui signe doit accepter les conditions de<br>bort. Le conducteur à la possibilité d'émettre des<br>réserves.<br>Test, veuillez vérifier ces informations avant de<br>signer<br>En cochant la case ci-dessous, j'accepte les<br>conditions de transport de ce transporteur<br>Je suis d'accord avec ces informations<br>Marchandises :<br>8 Palettes, Marchandises Générales, 4000kg<br>Deservations du conducteur :<br>Pas de réserve<br>Deservations du signataire :<br>Pas de réserve                                                                                                    | Signature à l'écran de l'expéditeur |
| ersonne qui signe doit accepter les conditions de<br>bort. Le conducteur à la possibilité d'émettre des<br>réserves.<br>Test, veuillez vérifier ces informations avant de<br>signer<br>En cochant la case ci-dessous, j'accepte les<br>conditions de transport de ce transporteur<br>] Je suis d'accord avec ces informations<br>Marchandises :<br>8 Palettes, Marchandises Générales, 4000kg<br>Diservations du conducteur :<br>Pas de réserve<br>Diservations du signataire :<br>Pas de réserve<br>Photos prises par le chauffeur :                                                                             | Signature à l'écran de l'expéditeur |
| rsonne qui signe doit accepter les conditions de<br>bort. Le conducteur à la possibilité d'émettre des<br>réserves.<br>Test, veuillez vérifier ces informations avant de<br>signer<br>En cochant la case ci-dessous, j'accepte les<br>conditions de transport de ce transporteur<br>de le suis d'accord avec ces informations<br>Aarchandises :<br>8 Palettes, Marchandises Générales, 4000kg<br>Observations du conducteur :<br>Pas de réserve<br>Observations du signataire :<br>Pas de réserve<br>Photos prises par le chauffeur :<br>Aucune photo                                                             | Signature à l'écran de l'expéditeur |
| ersonne qui signe doit accepter les conditions de<br>port. Le conducteur à la possibilité d'émettre des<br>réserves.<br><b>Test, veuillez vérifier ces informations avant de</b><br>signer<br>En cochant la case ci-dessous, j'accepte les<br>conditions de transport de ce transporteur<br>  Je suis d'accord avec ces informations<br>Marchandises :<br>8 Palettes, Marchandises Générales, 4000kg<br>Observations du conducteur :<br>Pas de réserve<br>Observations du signataire :<br>Pas de réserve<br>Photos prises par le chauffeur :<br>Aucune photo<br>Échanges de support :<br>Pas d'échange de support | Signature à l'écran de l'expéditeur |
| ersonne qui signe doit accepter les conditions de<br>port. Le conducteur à la possibilité d'émettre des<br>réserves.<br>Test, veuillez vérifier ces informations avant de<br>signer<br>En cochant la case ci-dessous, j'accepte les<br>conditions de transport de ce transporteur<br>d Je suis d'accord avec ces informations<br>Marchandises :<br>8 Palettes, Marchandises Générales, 4000kg<br>Diservations du conducteur :<br>Pas de réserve<br>Diservations du signataire :<br>Pas de réserve<br>Photos prises par le chauffeur :<br>Aucune photo<br>Échanges de support :<br>Pas d'échange de support        | Signature à l'écran de l'expéditeur |
| ersonne qui signe doit accepter les conditions de<br>port. Le conducteur à la possibilité d'émettre des<br>réserves.<br><b>Test, veuillez vérifier ces informations avant de</b><br>signer<br>En cochant la case ci-dessous, j'accepte les<br>conditions de transport de ce transporteur<br>d Je suis d'accord avec ces informations<br>Marchandises :<br>8 Palettes, Marchandises Générales, 4000kg<br>Observations du conducteur :<br>Pas de réserve<br>Observations du signataire :<br>Pas de réserve<br>Photos prises par le chauffeur :<br>Aucune photo<br>Échanges de support :<br>Pas d'échange de support | Signature à l'écran de l'expéditeur |
| ersonne qui signe doit accepter les conditions de tapostibilité d'émettre des réserves.  Test, veuillez vérifier ces informations avant de signer  En cochant la case ci-dessous, j'accepte les conditions de transport de ce transporteur  Be suis d'accord avec ces informations  Marchandises : Be Alettes, Marchandises Générales, 4000kg  Observations du conducteur : Pas de réserve  Coservations du signataire : Pas de réserve  Photos prises par le chauffeur : Aucune photo  Étonange de support <u>Émettre des </u>                                                                                   | Signature à l'écran de l'expéditeur |

#### VALIDER UN TRANSPORT REÇU OU CRÉÉ CAS N°1 4/6

Vérifier l'identité du signataire en lui envoyant un SMS ou un mail. Possibilité d'ajouter d'autres documents qui Il doit alors vous transmetre le code qu'il a reçu.

| 13   | SÉCURISER LA SIGNATURE DE 1                                                                             | 14         Aucun document ajouté                |
|------|----------------------------------------------------------------------------------------------------|-------------------------------------------------|
|      | MARC GRAILLET                                                                                           | Lettre de voiture ou CMR papier 🕒               |
|      | Pour sécuriser la signature et confirmer l'identité<br>du signataire, sélectionnez l'email ou téléphone | Photo de la marchandise                         |
|      | portable du signataire pour qu'il reçoivent un code<br>de sécurité.                                     | Bon de livraison                                |
|      | @   F     Par   Par                                                                                     | Bon de pesée                                    |
|      | email SMS                                                                                               | Bordereau de suivi de déchets 🕘                 |
|      |                                                                                                    | Bon d'échange de supports 🕘                     |
|      |                                                                                                    | Autre document                                  |
|      |                                                                                                    |                                                 |
|      |                                                                                                    |                                                 |
|      |                                                                                                    |                                                 |
|      |                                                                                                    |                                                 |
|      |                                                                                                    |                                                 |
|      | Passer                                                                                                  | Continuer                                       |
|      |                                                                                                    |                                                 |
| Poss | ipilite de partager la lettre de volture à des conta                                                    | ts L'enlevement est termine ! Faire de meme ave |

16

Ο

## associés au transport

| 15 | Q | Écrivez ou choisissez dans la liste      |
|----|---|------------------------------------------|
|    |   |                                          |
|    | ୧ | Marc Graillet<br>Graillet (Exemple)      |
|    |   | <b>\$ +33603742502</b>                   |
|    | 8 | Test<br>Brunel S.A.S. (Exemple)          |
|    | 8 | Test Test<br>Brunel S.A.S. (Exemple)     |
|    | 8 | Didier<br>Brunel S.A.S. (Exemple)        |
|    | 8 | Brunel<br>Brunel S.A.S. (Exemple)        |
|    | 8 | Disier brunel<br>Brunel S.A.S. (Exemple) |
|    | 8 | Brunel<br>Brunel S.A.S. (Exemple)        |
|    | 8 | Laurent<br>Brunel S.A.S. (Exemple)       |

#### Martin 2 Brunel S.A.S. (Exemple)

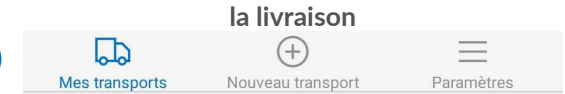

seront scannés

#### 5 En cours (1) Terminés (1) Assistance Date non renseignée ou dépassée ENLÈVEMENT TERMINÉ TRANSPORT N°294631 TERMINÉ ENLÈVEMENT 18330 Vouzeron 7 la Loeuf du Houx Brunel S.A.S. (Exemple) 8 juil. 2019 À 17:07 😚 8 Palettes 馬 AZE453ER 🏴 FG56868 LIVRAISON **05000** Gap S Chemin de la Carrière Graillet (Exemple) 😚 8 Palettes 🄜 AZE453ER 💻 FG56868

Passer

|    | VALIDER UN TRANSPORT F                                                                                                    | REÇU OU CRÉÉ CAS N°2 5/6                                                       |    |
|----|----------------------------------------------------------------------------------------------------|--------------------------------------------------------------------------------|----|
|    | CAS 2 : Lettre de voiture papier                                                                                                    | Prendre en photo la cmr papier et recadrer<br>document grâce aux points blancs | le |
| 8  | Comment signe l'expéditeur ?                                                                                                    | 9                                                                              |    |
|    | Image: constraint of the second second sec                 |                                                                                |    |
|    | Valider                                                                                                    | 🛛 5 Č 🗸                                                                        |    |
|    | La photo est ainsi expoitable pour la facturation                                                                                                    | Possibilité d'ajouter d'autres documents<br>comme un BL, bon de pesée          |    |
| 10 |                                                                                                    | 11<br>LDV/<br>CMR                                                              |    |
|    |                                                                                                    | Lettre de voiture ou CMR papier                                                |    |
|    | Theorem         Dimension of the second second                                  | Photo de la marchandise                                                        |    |
|    | 1004.kt Internet with the second second seco | Bon de livraison                                                               |    |
|    | borne forte.                                                                                                    | Bon de pesée                                                                   |    |
|    | Pattine, lange Autor: Ourgies Rendues Livres Rendues Bangard and Lange Bangard and Lange Cardina Compared and Lange Cardina Compared and Lange Cardina Compa | Bordereau de suivi de déchets                                                  |    |
|    | Le solution annes:<br>le solution annes:<br>le solution annes:<br>le solution annes:<br>le solution annes:<br>le solution annes:<br>le solution annes:<br>le solution annes:                                                                                                    | Bon d'échange de supports 🕒                                                    |    |
|    | i di Anno Anstados: Marres Anstados: Marres Anstados: Marres Anstados: Marres Anstados: Marres Anstados:                                                                                                    | Autre document                                                                 |    |
|    |                                                                                                    |                                                                                |    |

 $\checkmark$ 

Continuer

3

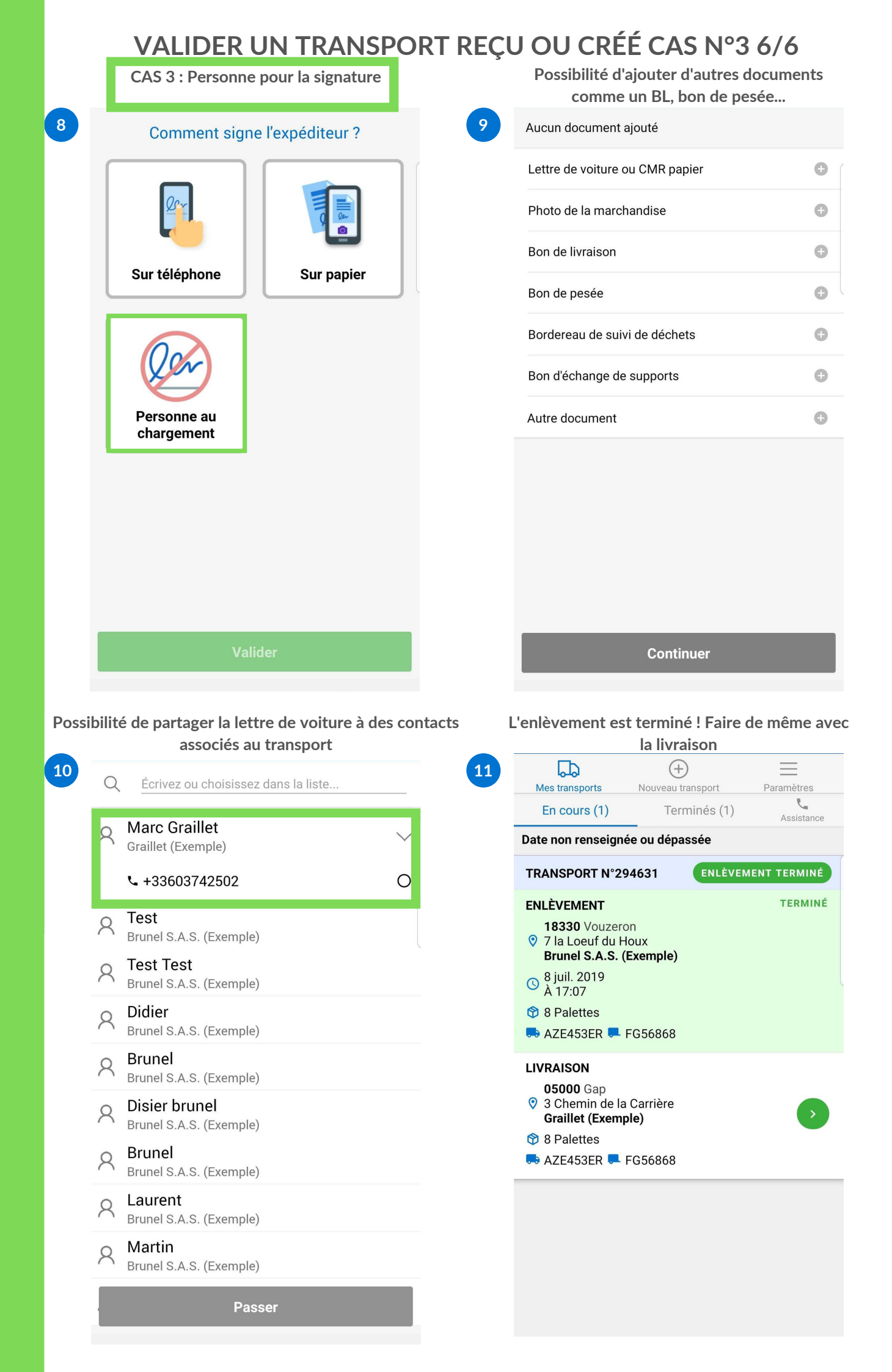